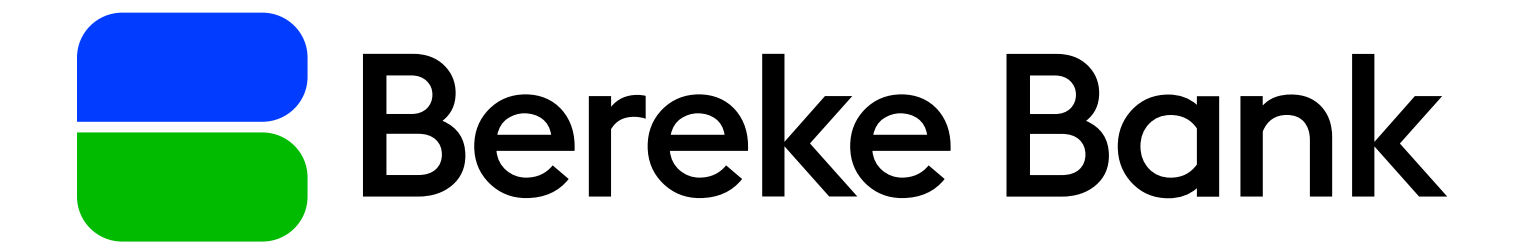

# Инструкция по установке

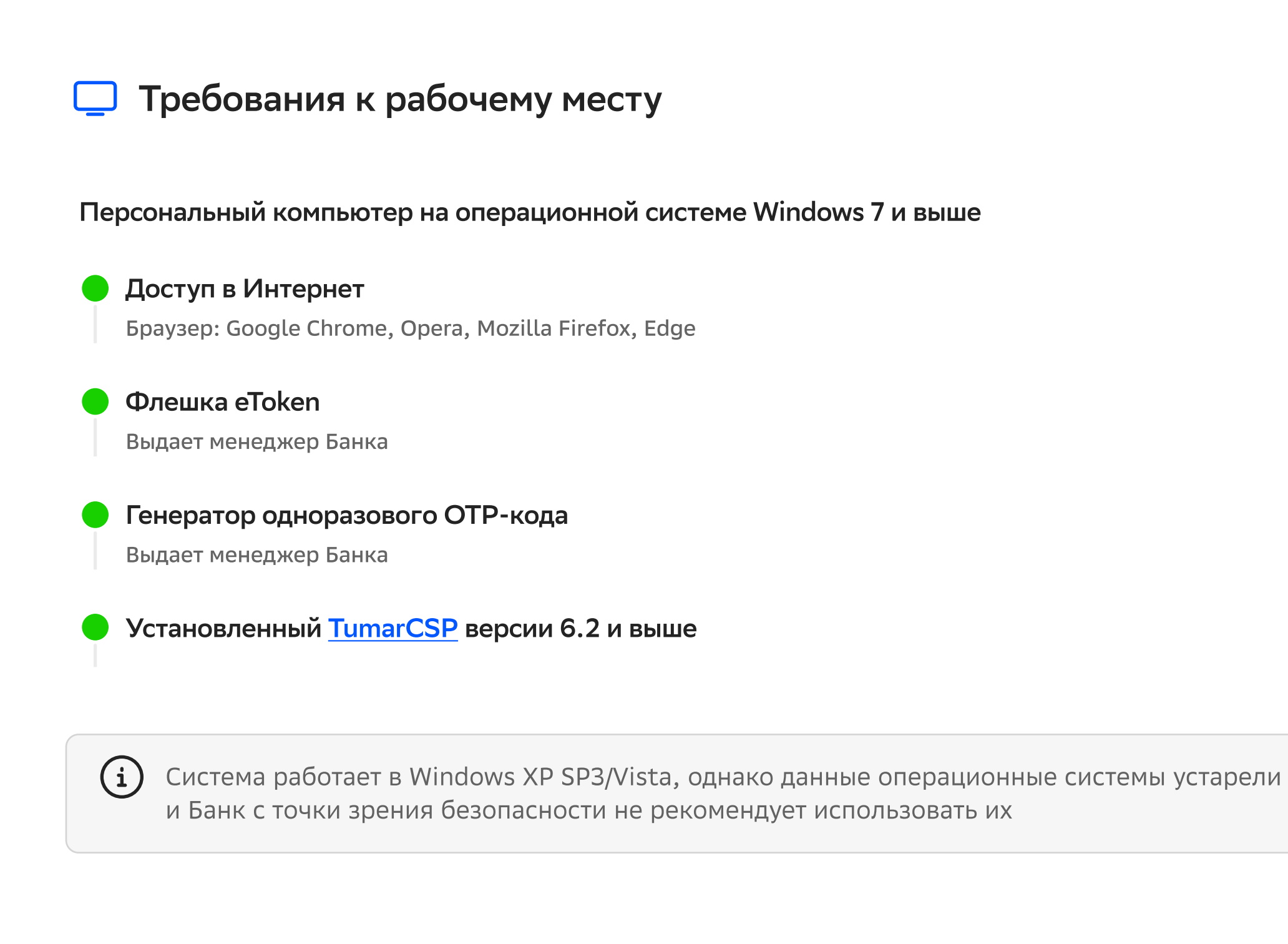

Работа в операционной системе MacOS доступна только по облачному ЭЦП

#### Установка/настройка программ для работы (Windows) **(**)

- Скачайте и установите <u>TumarCSP 6.2</u> или выше
- На время установки необходимо отключить антивирус
- Запустите TumarCSP.exe и проделайте каждый этап шагов
- После установки обязательно перезагрузите компьютер

|                                                                                                    |                                                                                                    | (2)                                                                                                    |
|----------------------------------------------------------------------------------------------------|----------------------------------------------------------------------------------------------------|----------------------------------------------------------------------------------------------------|
| 😯 Установка — Tumar CSP                                                                                                    | 6 — 🗆 🗙                                                                                                    | 🗣 Установка — Титаг CSP б —                                                                                                    |
|                                                                                                    | Вас приветствует Мастер<br>установки Tumar CSP 6                                                                                                   | Лицензионное Соглашение<br>Пожалуйста, прочтите следующую важную информацию перед тем, как<br>продолжить.                                                                                                    |
|                                                                                                    | Программа установит Tumar CSP v.6.2.1.16 на ваш<br>компьютер.                                                                                      | Пожалуйста, прочтите следующее Лицензионное Соглашение. Вы должны принять условия этого соглашения перед тем, как продолжить.                                                                                                    |
|                                                                                                    | Рекомендуется закрыть все прочие приложения перед<br>тем, как продолжить.                                                                          | © 1998-2020 ТОО «НИЛ «Гамма Технологии»                                                                                                    |
| TYMAP-CSP                                                                                                    | Нажмите «Далее», чтобы продолжить, или «Отмена»,                                                                                                   | ЛИЦЕНЗИОННОЕ СОГЛАШЕНИЕ на использование программного обеспечения                                                                                                    |
|                                                                                                    | чтобы выйти из программы установки.                                                                                                    | <ol> <li>Использование программного обеспечения «ТУМАР-СSP версии 6» (далее<br/>– ПО) регламентируется настоящим Лицензионным соглашением (далее –<br/>Соглашение).</li> <li>Исключительные права на ПО, включая документацию на него в<br/>электронном и печатном виде, принадлежат ТОО «НИЛ «Гамма<br/>Технологии», именуемое в дальнейшем Правообладатель.</li> <li>Настоящее Соглашение является офертой ТОО «НИЛ «Гамма Технологии» ∨</li> </ol> |
| Гамма Технологии<br>www.gamma.kz                                                                                                    |                                                                                                    | <ul> <li>Я принимаю условия соглашения</li> <li>Я не принимаю условия соглашения</li> </ul>                                                                                                    |
|                                                                                                    | Далее > Отмена                                                                                                    | < <u>Н</u> азад <u>Д</u> алее > Отмена                                                                                                    |
|                                                                                                    |                                                                                                    |                                                                                                    |
| 😯 Установка — Tumar CSP                                                                                                    | 6 – 🗆 X                                                                                                    | 4<br>установка — Титаr CSP 6 — —                                                                                                    |
| Установка — Tumar CSP<br>Всё готово к установке<br>Программа установки го<br>компьютер.                                                                                                    | 6 — — ×<br>това начать установку Tumar CSP 6 на ваш                                                                                                | 4<br>Установка — Титаr CSP 6 — П<br>Завершение Мастера установки<br>Титаr CSP 6                                                                                                    |
| Установка — Tumar CSP Всё готово к установке<br>Программа установки го<br>компьютер. Нажмите «Установить»,<br>просмотреть или измени                                                                                              | 6 — — ×<br>това начать установку Tumar CSP 6 на ваш<br>чтобы продолжить, или «Назад», если вы хотите<br>ть опции установки.                        | 4<br>Установка — Tumar CSP 6 — — — — — — — — — — — — — — — — — —                                                                                                    |
| <ul> <li>Установка — Tumar CSP</li> <li>Всё готово к установке<br/>Программа установки го<br/>компьютер.</li> <li>Нажмите «Установить»,<br/>просмотреть или измени</li> <li>Папка установки:<br/>C:\Program Files (x8)</li> </ul> | 6 — Х<br>това начать установку Tumar CSP 6 на ваш<br>чтобы продолжить, или «Назад», если вы хотите<br>ть опции установки.<br>5)\GammaTech\TumarCSP | 4<br>Установка — Tumar CSP 6<br>— — — — — — — — — — — — — — — — — — —                                                                                                     |

| <                                  | >      | Гамма Технологии<br>www.gamma.kz |           |
|------------------------------------|--------|----------------------------------|-----------|
| < <u>Н</u> азад <u>У</u> становить | Отмена |                                  | Завершить |
|                                    |        |                                  |           |

В случае возникновения проблем в работе TumarCSP обратитесь к системному администратору или обслуживающему менеджеру в Банк. (i)Вас могут попросить скачать и установить следующее программное обеспечение: <u>CryptoSocket</u> <u>SafeNet</u>

## Для настройки ключей ЭЦП запустите TumarCSP Конфигуратор

Далее в зависимости от флешки eToken проведите необходимую настройку:

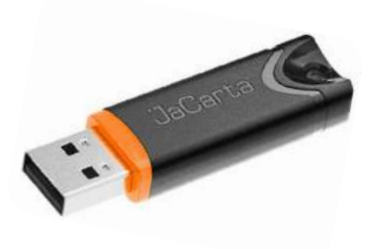

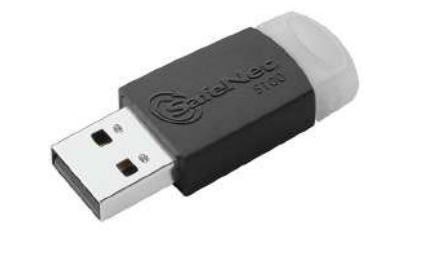

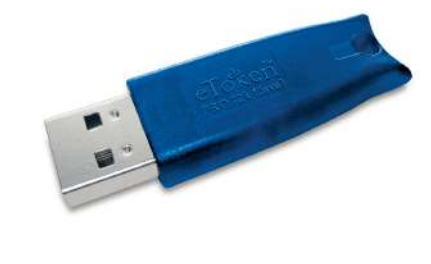

JaCarta Pro

SafeNet 5100

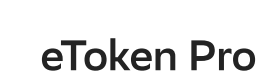

### JaCarta Pro

- **1** Кликните правой кнопкой мыши по JaCarta и выберите «Изменить профайл»
- 2 Выбираете параметр устройства хранения: ARDS JaCarta 0 В поле пароль введите 1234567890
- 3 Появится информация об ЭЦП, флешка eToken готова к работе

|              | dministrator            | figurator               |                       |                |         | Ключи недосту      | пны 🔘      |  |
|--------------|-------------------------|-------------------------|-----------------------|----------------|---------|--------------------|------------|--|
| Список ключе | вых профайлов: 6        |                         |                       |                | Настр   | ойки Справка Оп    | рограмме   |  |
| Имя профайла | Тип                     | Устройство хранения     | Параметр устройства   | Имя контейнера | Пароль  | Алгоритм на подпи  | сь Алг     |  |
| EASTI2       | Tumar                   | Файловая система        |                       | fasti?         | No      | EC 256/512 (GOST 3 | 24 FC      |  |
| ESystem      | Tumar                   | Файловая система        |                       | fsystem        | No      | EC 256/512 (GOST 3 | 34 FC      |  |
| JaCarta      | Tumar                   | DigiFlow LLP. & Aladdin | ARDS JaCarta 0        | jacarta        | Yes     | 20 200/012 (0001 1 |            |  |
| JavaToken    | Tumar                   | DigiFlow LLP. & Aladdin | SafeNet Token JC 0    | javatoken      | Yes     | Создать профайл    | Ins        |  |
| KazToken     | Tumar                   | DigiFlow LLP. & Aladdin | DigiFlow LLP. KAZTOKE | kaztoken       | No      | Изменить профа     | йл Enter   |  |
| SafeNet      | Tumar                   | DigiFlow LLP. & Aladdin | SafeNet Token JC 0    | keys           | No      | Удалить профайл    | Del        |  |
|              |                         |                         |                       |                |         | Обновить список    | E5         |  |
|              |                         |                         |                       |                |         | Concomb childe     |            |  |
|              |                         |                         |                       |                |         |                    |            |  |
|              |                         |                         |                       |                |         |                    |            |  |
|              |                         |                         |                       |                |         |                    |            |  |
|              |                         |                         |                       |                |         |                    |            |  |
|              |                         |                         |                       |                |         |                    |            |  |
| Список ключе | •й: ошибка загрузки клю | чей                     |                       |                |         |                    | 1          |  |
| Тип данных   | Дата созда              | ния Стату               | сключа                | Серийный номер | Алгорит | m =                | кспортируе |  |
|              | H=10.00340              |                         |                       |                |         |                    |            |  |
|              |                         |                         |                       |                |         |                    |            |  |
|              |                         |                         |                       |                |         |                    |            |  |
|              |                         |                         |                       |                |         |                    |            |  |
|              |                         |                         |                       |                |         |                    |            |  |
|              |                         |                         |                       |                |         |                    |            |  |
|              |                         |                         |                       |                |         |                    |            |  |

| строка профаила         |                 |              |                     |             |     |  |  |  |
|-------------------------|-----------------|--------------|---------------------|-------------|-----|--|--|--|
| kztoken://jacarta:hex=5 | 50701E5E31A70   | CAD9054      | 303D8394E10@/ARD    | S%20JaCarta | 1%2 |  |  |  |
| Параметры профайда      |                 |              |                     |             |     |  |  |  |
| Имя профайла:           | laCarta         |              |                     |             |     |  |  |  |
|                         | Disition LLD_0  | ما ما ماند ۲ |                     |             |     |  |  |  |
| Эстроиство хранения.    | DigiFlow LLP. a | Alaquin I    | OKET JC & ARDS Jack | arta        | _   |  |  |  |
| ARDS laCarta 0          | анения;         |              |                     | 06201       |     |  |  |  |
|                         |                 |              |                     |             | ·   |  |  |  |
| Пароль:                 |                 | P            | одтверждение:       |             |     |  |  |  |
| •••••                   |                 | ••••••       |                     |             |     |  |  |  |
|                         |                 |              |                     |             |     |  |  |  |
| Имя контейнера:         | jacarta         |              |                     |             |     |  |  |  |
| Алгоритм новых ключе    | й для ключевог  | о обмена     | :                   |             |     |  |  |  |
| EC 256/512 (GOST 34.3   | 10-2004 A/Xch)  |              |                     |             | ~   |  |  |  |
|                         | й для подписи:  |              |                     |             |     |  |  |  |
| Алгоритм новых ключе    |                 |              |                     |             |     |  |  |  |

| Список ключе   | евых профай   | пов: 6        |                    |        |                       |                 | · ·                       |                     |      |
|----------------|---------------|---------------|--------------------|--------|-----------------------|-----------------|---------------------------|---------------------|------|
| Имя профайла   | Тип           |               | Устройство хран    | ения   | Параметр устройства   | Имя контейнера  | Пароль                    | Алгоритм на подпись | Алг  |
| FASTI2         | Tumar         |               | Файловая систе     | la     |                       | fasti2          | No                        | EC 256/512 (GOST 34 | . EC |
| FSystem        | Tumar         |               | Файловая систен    | la     |                       | fsystem         | No                        | EC 256/512 (GOST 34 | . EC |
| JaCarta        | Tumar         |               | DigiFlow LLP. & Al | addin  | ARDS JaCarta 0        | jacarta         | Yes                       | EC 256/512 (GOST 34 | . EC |
| JavaToken      | Tumar         |               | DigiFlow LLP. & Al | addin  | SafeNet Token JC 0    | javatoken       | Yes                       | EC 256/512 (GOST 34 | . EC |
| KazToken       | Tumar         |               | DigiFlow LLP. & Al | addin  | DigiFlow LLP. KAZTOKE | kaztoken        | No                        | EC 256/512 (GOST 34 | . EC |
|                |               |               |                    |        |                       |                 |                           |                     |      |
| Список ключ    | ей: найдено 2 |               |                    | 0      |                       |                 |                           |                     |      |
| Тип данных     |               | Дата создания |                    | Статус | ключа Се              | рийный номер    | Алгоритм                  | Экспортируемый к    | пюч  |
| Ключ и цепочка | сертифика     | 2021.09.16 11 | 1:49:09            | Остал  | ось дней: 325 52      | 257A26E9FB907EF | EC 256/512 (GOST 34.310-2 | 2 No                |      |
| in denoting    |               |               |                    | Jer di |                       |                 |                           |                     |      |
|                |               |               |                    |        |                       |                 |                           |                     |      |

SafeNet 5100

- 1 Кликните правой кнопкой мыши по JavaToken и выберите «Изменить профайл»
- **2** Выбираете параметр устройства хранения: SafeNet Token JC 0 или AKS ifdh0 В поле пароль введите 1234567890
- 🕴 Появится информация об ЭЦП, флешка eToken готова к работе

|                           | dministra         | or Contig     | gurator           |        |                       |                |        | l         | Ключи не,    | цоступны |     |
|---------------------------|-------------------|---------------|-------------------|--------|-----------------------|----------------|--------|-----------|--------------|----------|-----|
|                           |                   |               |                   |        |                       |                |        | Настройки | Справка      | О прогр  | bai |
| Список ключе Имя профайла | вых профай<br>Тип | пов: 6        | Устройство хран   | нения  | Параметр устройства   | Имя контейнера | Пароль | ,         | Алгоритм на  | подпись  | -   |
| FASTI2                    | Tumar             |               | Файловая систе    | ма     |                       | fasti2         | No     |           | EC 256/512 ( | GOST 34  |     |
| FSystem                   | Tumar             |               | Файловая систе    | ма     |                       | fsystem        | No     |           | EC 256/512 ( | GOST 34  |     |
| JaCarta                   | Tumar             |               | DigiFlow LLP. & A | laddin | ARDS JaCarta 0        | jacarta        | No     |           | EC 256/512 ( | GOST 34  |     |
| JavaToken                 | Tumar             |               | DigiFlow LLP. & A | laddin | SafeNet Token JC 0    | javatoken      | No     |           | 1            |          | -   |
| KazToken                  | Tumar             |               | DigiFlow LLP. & A | laddin | DigiFlow LLP. KAZTOKE | kaztoken       | No     | Создат    | ь профайл    | Ins      |     |
| SafeNet                   | Tumar             |               | DigiFlow LLP. & A | laddin | SafeNet Token JC 0    | keys           | No     | Измен     | ить профайл  | Enter    |     |
|                           |                   |               |                   |        |                       |                |        | Улалит    | ь профайл    | Del      |     |
|                           |                   |               |                   |        |                       |                |        | ос        | u ubodanyi   |          |     |
|                           |                   |               |                   |        |                       |                |        | Обнов     | пь список    | L)       |     |
|                           |                   |               |                   |        |                       |                |        |           |              |          | Τ   |
|                           |                   |               |                   |        |                       |                |        |           |              |          |     |
|                           |                   |               |                   |        |                       |                |        |           |              |          |     |
|                           |                   |               |                   |        |                       |                |        |           |              |          |     |
|                           |                   |               |                   |        |                       |                |        |           |              |          |     |
| Список ключе              | ей: ошибка за     | грузки ключей | Ì                 |        |                       |                |        |           |              |          | _   |
| Тип данных                |                   | Дата создания | 1                 | Статус | ключа                 | Серийный номер |        | Алгоритм  |              | Экспор   | рти |
|                           |                   |               |                   |        |                       |                |        |           |              |          |     |
|                           |                   |               |                   |        |                       |                |        |           |              |          |     |
|                           |                   |               |                   |        |                       |                |        |           |              |          |     |
|                           |                   |               |                   |        |                       |                |        |           |              |          |     |
|                           |                   |               |                   |        |                       |                |        |           |              |          |     |
|                           |                   |               |                   |        |                       |                |        |           |              |          |     |
|                           |                   |               |                   |        |                       |                |        |           |              |          |     |
|                           |                   |               |                   |        |                       |                |        |           |              |          |     |

| kztoken://javatoken:hex=34F4BB42E3ABE9F61380AC00BE363F61@/SafeNet%<br>Параметры профайла<br>Имя профайла: JavaToken<br>Устройство хранения: DigiFlow LLP. & Aladdin Token JC & ARDS JaCarta<br>Параметр устройства хранения:<br>SafeNet Token JC 0                                                                                                    | 20Toker |
|----------------------------------------------------------------------------------------------------|---------|
| Параметры профайла<br>Имя профайла: JavaToken<br>Устройство хранения: DigiFlow LLP. & Aladdin Token JC & ARDS JaCarta<br>Параметр устройства хранения:<br>SafeNet Token JC 0                                                                                                    | бзор    |
| Имя профайла: JavaToken<br>Устройство хранения: DigiFlow LLP. & Aladdin Token JC & ARDS JaCarta<br>Параметр устройства хранения:<br>SafeNet Token JC 0<br>Пароль: Подтверждение:<br>••••••••                                                                                                    | )бзор   |
| Устройство хранения:<br>DigiFlow LLP. & Aladdin Token JC & ARDS JaCarta<br>Параметр устройства хранения:<br>SafeNet Token JC 0<br>Пароль:<br>••••••••                                                                                                    | бзор    |
| Устройство хранения:       DigiFlow LLP. & Aladdin Token JC & ARDS JaCarta         Параметр устройства хранения:       Image: Comparing the second second sec | )бзор   |
| Параметр устройства хранения:<br>SafeNet Token JC 0 О<br>Пароль: Подтверждение:<br>•••••••                                                                                                    | )бзор   |
| SafeNet Token JC 0                                                                                                    | бзор    |
| Пароль: Подтверждение:                                                                                                    |         |
| Пароль: Подтверждение:                                                                                                    |         |
| ••••••                                                                                                    |         |
|                                                                                                    |         |
|                                                                                                    |         |
|                                                                                                    |         |
|                                                                                                    |         |
| Имя контейнера: javatoken                                                                                                    |         |
|                                                                                                    |         |
|                                                                                                    |         |
| EC 256/512 (GOST 34.310-2004 A/Xch)                                                                                                    |         |
| Алгоритм новых ключей для подписи:                                                                                                    |         |
| EC 256/512 (GOST 34.310-2004 A)                                                                                                    |         |
|                                                                                                    |         |

|                                          | Imar C                   | SP Confi                      | gurator           |                  |                        |                                     |                              | Кл       | ючи досту        | пны (2)        |    |
|------------------------------------------|--------------------------|-------------------------------|-------------------|------------------|------------------------|-------------------------------------|------------------------------|----------|------------------|----------------|----|
|                                          | iministra                | lor                           |                   |                  |                        |                                     | Hac                          | тройки С | правка (         | О програ       | aN |
| П Список ключен                          | зых профай               | лов: 6                        |                   |                  |                        |                                     |                              |          |                  |                |    |
| Имя профайла                             | Тип                      |                               | Устройство хран   | нения            | Параметр устройства    | Имя контейнера                      | Пароль                       | A        | горитм на по,    | дпись          | 1  |
| FASTI2                                   | Tumar                    |                               | Файловая систе    | ма               |                        | fasti2                              | No                           | EC       | 256/512 (GO      | ST 34          | E  |
| FSystem                                  | Tumar                    |                               | Файловая систе    | ма               |                        | fsystem                             | No                           | EC       | 256/512 (GO      | ST 34          | E  |
| JaCarta                                  | Tumar                    |                               | DigiFlow LLP. & A | laddin           | ARDS JaCarta 0         | jacarta                             | Yes                          | EC       | 256/512 (GO      | ST 34          | E  |
| JavaToken                                | Tumar                    |                               | DigiFlow LLP. & A | laddin           | SafeNet Token JC 0     | javatoken                           | Yes                          | EC       | 256/512 (GO      | ST 34          | E  |
| Kazioken<br>SafeNet                      | Tumar                    |                               | DigiFlow LLP. & A | laddin           | DigiHow LLP. KAZTOKE.  | kaztoken                            | No                           | EC       | 256/512 (GO      | 51 34<br>CT 24 |    |
|                                          |                          |                               |                   |                  |                        |                                     |                              |          |                  |                |    |
| Список ключе Тип данных Ключ и цепочка с | й: найдено 2<br>ертифика | Дата создания<br>2021.09.16 1 | я<br>1:49:09      | Статус<br>Остало | ключа<br>ось дней: 325 | Серийный номер<br>5257A26E9FB907EF. | Алгоритм<br>EC 256/512 (GOST | 34.310-2 | Экспортиру<br>No | емый ключ      | ч  |
|                                          | cpriidinia               | 2021.03.101                   |                   | ocras,           | ось дися. 525          |                                     |                              |          |                  |                |    |
|                                          |                          |                               |                   |                  |                        |                                     |                              |          |                  |                |    |

### eToken Pro

- 1 Кликните правой кнопкой мыши по JavaToken и выберите «Изменить профайл»
- **2** Выбираете параметр устройства хранения: SafeNet Token JC 0 В поле пароль введите 1234567890
- 🕴 Появится информация об ЭЦП, флешка eToken готова к работе

|               | imar CSP Con            | figurator               | [2025112151 25155155]]) |                |        | Клюци цолостил       |          | Редактирование профаила<br>Строка профайла                        |        |
|---------------|-------------------------|-------------------------|-------------------------|----------------|--------|----------------------|----------|-------------------------------------------------------------------|--------|
| Ad            | Iministrator            | ingulator               |                         |                |        | Споночи недоступ     |          | kztoken://javatoken:hex=34F4BB42E3ABE9F61380AC00BE363F61@/Ala     | addin% |
|               |                         |                         |                         |                | Наст   | ойки Справка Опре    | ограмме  |                                                                   |        |
| Список ключев | ых профайлов: 6         |                         |                         | 1              | 1      |                      |          |                                                                   |        |
| ия профайла   | Тип                     | Устройство хранения     | Параметр устройства     | Имя контейнера | Пароль | Алгоритм на подпись  | Алг      | Имя профаила: JavaToken                                           |        |
| ISTI2         | Tumar                   | Файловая система        |                         | fasti2         | No     | EC 256/512 (GOST 34. | EC       |                                                                   |        |
| System        | Tumar                   | Файловая система        |                         | fsystem        | No     | EC 256/512 (GOST 34. | EC       | Устроиство хранения: DigiFlow LLP, & Aladdin Token JC & ARDS Jaca | arta   |
| aCarta        | Tumar                   | DigiFlow LLP. & Aladdin | ARDS JaCarta 0          | jacarta        | No     | EC 256/512 (GOST 34. | EC       |                                                                   |        |
| azToken       | Tumar                   | DigiFlow LLP. & Aladdin | DigiElow LLP_KAZTOKE    | kaztoken       | No     | Создать профайл II   | 15 FC    | Паранетр устроиства хранения.                                     | _      |
| SafeNet       | Tumar                   | DigiFlow LLP. & Aladdin | SafeNet Token JC 0      | keys           | No     | 1зменить профайл Ent | er EC    | Aladdin Token JC 0                                                | ·) o   |
|               |                         |                         |                         |                |        | /далить профайл D    | el       |                                                                   |        |
|               |                         |                         |                         |                |        | Обновить список I    | F5       | Пароль: Подтверждение:                                            |        |
|               |                         |                         |                         |                | _      |                      |          | •••••••                                                           |        |
|               |                         |                         |                         |                |        |                      |          |                                                                   |        |
|               |                         |                         |                         |                |        |                      |          |                                                                   |        |
|               |                         |                         |                         |                |        |                      |          |                                                                   |        |
|               |                         |                         |                         |                |        |                      |          |                                                                   |        |
| Список ключей | й: ошибка загрузки ключ | іей                     |                         | 1              |        |                      |          | Имя контейнера: javatoken                                         |        |
| ип данных     | Дата созда              | ния Стату               | с ключа                 | Серийный номер | Алгори | Экс                  | портируе |                                                                   |        |
|               |                         |                         |                         |                |        |                      |          | Алгоритм новых ключей для ключевого обмена:                       |        |
|               |                         |                         |                         |                |        |                      |          | EC 256/512 (GOST 34.310-2004 A/Xch)                               |        |
|               |                         |                         |                         |                |        |                      |          | Алгоритм новых ключей для подписи:                                |        |
|               |                         |                         |                         |                |        |                      |          | EC 255 (512 (COST 24 210 2004 A)                                  |        |
|               |                         |                         |                         |                |        |                      |          | CC 200/012 (GU01 04.010-2004 A)                                   |        |
|               |                         |                         |                         |                |        |                      |          |                                                                   |        |
|               |                         |                         |                         |                |        |                      |          | Соуранить                                                         |        |

| 3<br><sup>®</sup> TumarCSP Cont | figurator (License: "SBE          | ERBANKx32" [2020.04.01 00:00:00]- | [2023.12.31 23:59:59]) |                |        | - 0                                       | ×   |
|---------------------------------|-----------------------------------|-----------------------------------|------------------------|----------------|--------|-------------------------------------------|-----|
| A A                             | <b>umar CSP C</b><br>dministrator | onfigurator                       |                        |                | Настр  | Ключи доступны (2)<br>ойки Справка Опрогр | )   |
| Список ключе                    | евых профайлов: 6                 |                                   |                        |                |        |                                           |     |
| Имя профайла                    | Тип                               | Устройство хранения               | Параметр устройства    | Имя контейнера | Пароль | Алгоритм на подпись                       | Алг |
| FASTI2                          | Tumar                             | Файловая система                  |                        | fasti2         | No     | EC 256/512 (GOST 34                       | EC  |
| FSystem                         | Tumar                             | Файловая система                  |                        | fsystem        | No     | EC 256/512 (GOST 34                       | EC  |
| 1- Contra                       | Towns                             | Distriction (10) A Alexade        | ADDG 1- Control        | in an aba      | Mara - | TO DECISIO (CODE OA                       | 50  |

| Tumar  |                     | DigiFlow LLP. &                                                     | Aladdin                                                                   | SafeNet Token 10.0                                                                       |                                                                                                    |                                                                                                    |                                                                                                    |                                                                                                    |                                                                                                    |                                                                                                    |
|--------|---------------------|---------------------------------------------------------------------|---------------------------------------------------------------------------|------------------------------------------------------------------------------------------|----------------------------------------------------------------------------------------------------|----------------------------------------------------------------------------------------------------|----------------------------------------------------------------------------------------------------|----------------------------------------------------------------------------------------------------|----------------------------------------------------------------------------------------------------|----------------------------------------------------------------------------------------------------|
|        |                     |                                                                     |                                                                           | Salenet Token SC 0                                                                       | 1                                                                                                    | keys                                                                                                    |                                                                                                    | No                                                                                                    | EC 256/512 (GOST 34                                                                                                    | EC .                                                                                                    |
|        |                     |                                                                     |                                                                           |                                                                                          |                                                                                                    |                                                                                                    |                                                                                                    |                                                                                                    |                                                                                                    |                                                                                                    |
|        |                     |                                                                     |                                                                           |                                                                                          |                                                                                                    |                                                                                                    |                                                                                                    |                                                                                                    |                                                                                                    |                                                                                                    |
|        |                     |                                                                     |                                                                           |                                                                                          |                                                                                                    |                                                                                                    |                                                                                                    |                                                                                                    |                                                                                                    |                                                                                                    |
|        |                     |                                                                     |                                                                           |                                                                                          |                                                                                                    |                                                                                                    |                                                                                                    |                                                                                                    |                                                                                                    |                                                                                                    |
| дено 2 |                     |                                                                     |                                                                           |                                                                                          |                                                                                                    |                                                                                                    |                                                                                                    |                                                                                                    |                                                                                                    |                                                                                                    |
|        | Дата создания       |                                                                     | Статус                                                                    | ключа                                                                                    | Сери                                                                                                    | йный номер                                                                                                    | Алгор                                                                                                    | ритм                                                                                                    | Экспортируемый кл                                                                                                    | оч                                                                                                    |
| ика    | 2021.09.16 11:49:09 |                                                                     | Остал                                                                     | ось дней: 325                                                                            | 5257                                                                                                    | 5257A26E9FB907EF                                                                                                    |                                                                                                    | 6/512 (GOST 34.310-2.                                                                                                    | No                                                                                                    |                                                                                                    |
| ика    | 2021.09.16 11:4     | 49:09                                                               | Остал                                                                     | ось днеи: 325                                                                            | 04Ft                                                                                                    | 04A780C9163                                                                                                    | RSA                                                                                                    | 2048 (XCh) [1.3.6.1.4.1                                                                                                    | NO                                                                                                    |                                                                                                    |
|        |                     |                                                                     |                                                                           |                                                                                          |                                                                                                    |                                                                                                    |                                                                                                    |                                                                                                    |                                                                                                    |                                                                                                    |
|        |                     |                                                                     |                                                                           |                                                                                          |                                                                                                    |                                                                                                    |                                                                                                    |                                                                                                    |                                                                                                    |                                                                                                    |
|        |                     |                                                                     |                                                                           |                                                                                          |                                                                                                    |                                                                                                    |                                                                                                    |                                                                                                    |                                                                                                    |                                                                                                    |
|        |                     |                                                                     |                                                                           |                                                                                          |                                                                                                    |                                                                                                    |                                                                                                    |                                                                                                    |                                                                                                    |                                                                                                    |
|        |                     |                                                                     |                                                                           |                                                                                          |                                                                                                    | Изменить проф                                                                                                    | райл                                                                                                    | Удалить профайл                                                                                                    | і Отчёт                                                                                                    |                                                                                                    |
|        |                     |                                                                     |                                                                           |                                                                                          |                                                                                                    |                                                                                                    |                                                                                                    |                                                                                                    |                                                                                                    |                                                                                                    |
|        |                     |                                                                     |                                                                           |                                                                                          |                                                                                                    |                                                                                                    |                                                                                                    |                                                                                                    |                                                                                                    |                                                                                                    |
|        | цено 2<br>ика       | 1ено 2<br>Дата создания<br>ика 2021.09.16 11:<br>ика 2021.09.16 11: | 1ено 2<br>Дата создания<br>2021.09.16 11:49:09<br>ика 2021.09.16 11:49:09 | 1ено 2<br>Дата создания Статус<br>2021.09.16 11:49:09 Остал<br>2021.09.16 11:49:09 Остал | анно 2<br>Дата создания<br>2021.09.16 11:49:09<br>ика 2021.09.16 11:49:09<br>Осталось дней: 325<br>Осталось дней: 325 | цено 2<br>Дата создания Статус ключа Сери<br>ика 2021.09.16 11:49:09 Осталось дней: 325 04FE<br>ика 2021.09.16 11:49:09 Осталось дней: 325 04FE | цено 2<br>Дата создания Статус ключа Серийный номер<br>2021.09.16 11:49:09 Осталось дней: 325 5257А26Е9FB907EF<br>ика 2021.09.16 11:49:09 Осталось дней: 325 04FE04A780C9163<br>Изменить проф | цено 2<br>Дата создания Статус ключа Серийный номер Алгор<br>ика 2021.09.16 11:49:09 Осталось дней: 325 5257А26Е9FB907EF ЕС 25<br>ика 2021.09.16 11:49:09 Осталось дней: 325 04FE04A780C9163 RSA<br>ика Изменить профайл | цено 2<br>Дата создания Статус ключа Серийный номер Алгоритм<br>2021.09.16 11:49:09 Осталось дней: 325 5257А26Е9FB907EF<br>2021.09.16 11:49:09 Осталось дней: 325 04FE04A780C9163 RSA 2048 (Xch) [1.3.6.1.4.1<br>Статус ключа Серийный номер Алгоритм<br>EC 256/512 (GOST 34.310-2.<br>RSA 2048 (Xch) [1.3.6.1.4.1<br>Изменить профайл Удалить профай | цено 2         Дата создания         Статус ключа         Серийный номер         Алгоритн         Экспортируеный кли           2021.09.16 11:49:09         Осталось дней: 325         5257А26Е97В907ЕГ         ЕС 256/512 (GOST 34.310-2         No           ика         2021.09.16 11:49:09         Осталось дней: 325         04FE04A780C9163         RSA 2048 (Xch) [1.3.6.1.4.1         No |

#### Возможные ошибки при авторизации

1 Проверить запущен ли ПО CryptoSocket по иконке на панели задачи

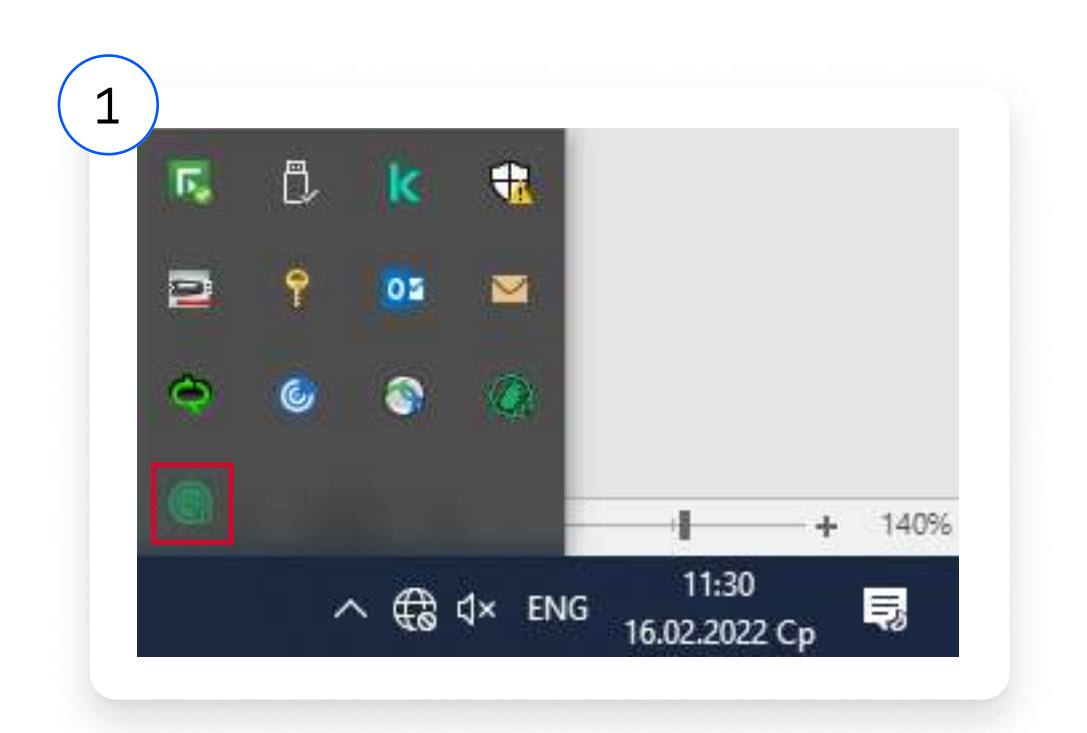

Если иконка отсутствует, необходимо следовать указаниям:

- Перезагрузите компьютер
- **2** Запустите ПО CryptoSocket через меню навигации или C:\Program Files (x86)\GammaTech\TumarCSP\lib\CryptoSocket.exe
- **В** Авторизуйтесь в ДБО СберБизнес

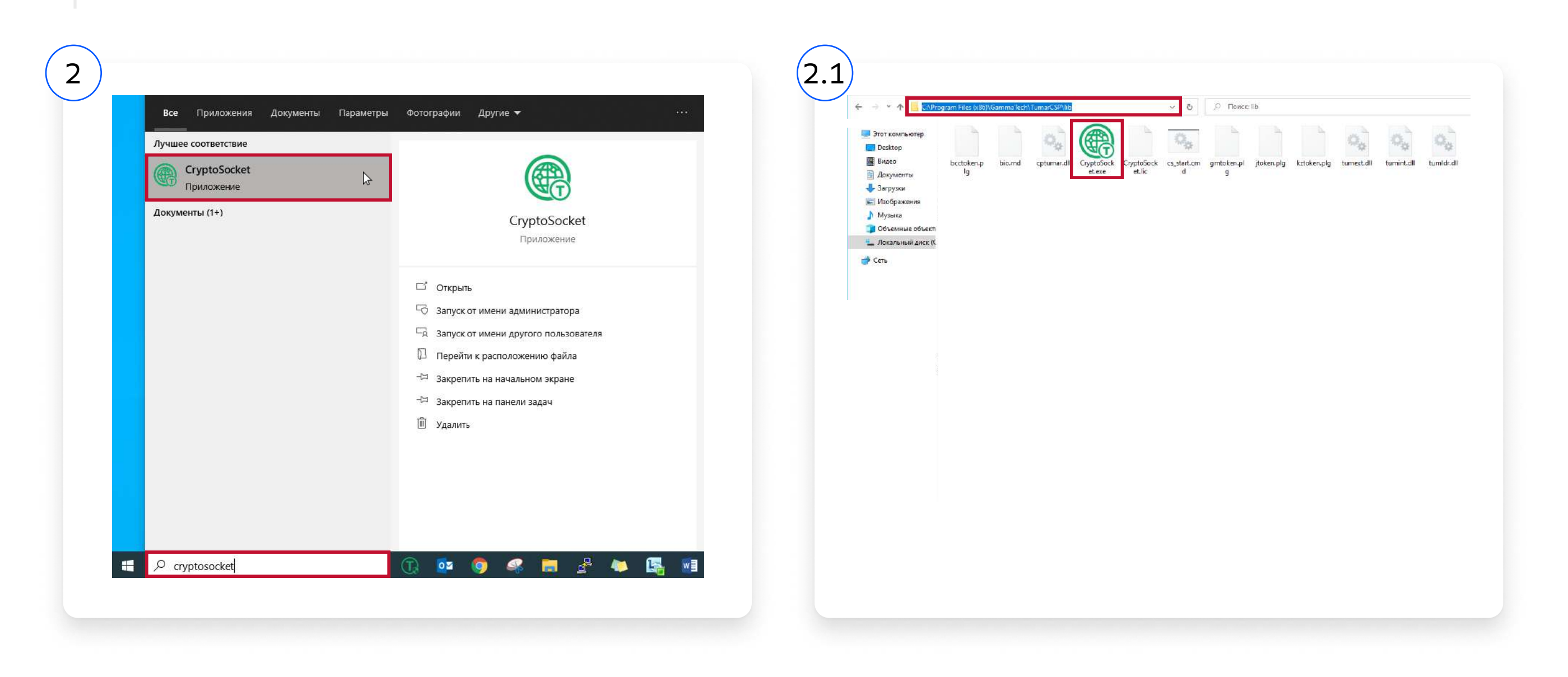

Если данные шаги не помогли Вам обратитесь к системному администратору или обслуживающему менеджеру в Банк. Вас могут (i)попросить скачать и установить: <u>CryptoSocket</u>

#### +7 (727) 321-23-53

#### 7744

Для звонков по межгороду. Стоимость звонка зависит от тарифа вашего оператора связи

Для бесплатных звонков с мобильных на территории РК

# bcorp@berekebank.kz

Написать в службу поддержки

Казахстан, Алматы, 050059 пр. Аль-Фараби 13/1, ПФЦ «НурлыТау», Блок 3 «В» Лицензия №1.2.199/93/31 от 20.09.2022, выдан Агентством Республики Казахстан по Регулированию и Развитию Финансового Рынка